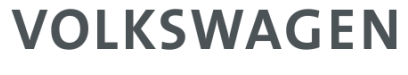

AKTIENGESELLSCHAFT

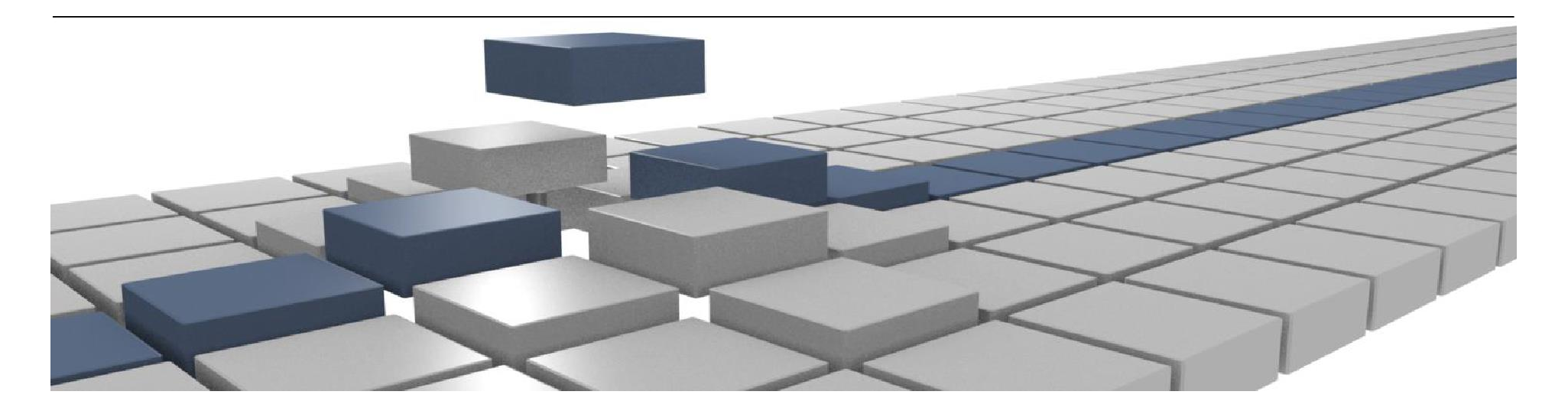

# **Group Retail Portal Training**

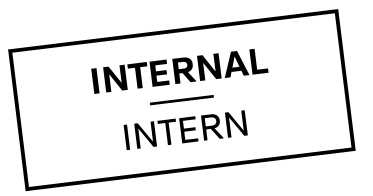

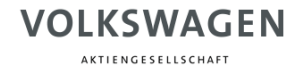

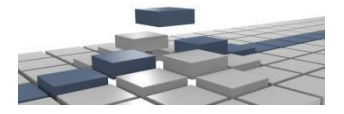

# Agenda

| I  | Introduction              |
|----|---------------------------|
| II | Training Documents – User |

3

### Introduction What is Group Retail Portal?

- Group Retail Portal is a **web-based application** and the new **integration platform** for wholesale and retail applications in all markets. It increases efficiency through all sales and after sales business processes and will replace Dealer Portal.
- Group Retail Portal provides a modern and user-friendly portal frontend. Users in dealerships will get secure access to all integrated applications. Being an integration platform, Group Retail Portal allows the integration of external applications and offers easy integration of local web-applications through standard APIs.
- A key feature is the **Single-Sign-On/Off** module, that includes a **user selfadministration**. The new **Roles and Rights administration** concept based on business roles is in line with Volkswagen Group IT-Security guidelines.
- Group Retail Portal supports an optional Dealer Information Database (DID) component with automated KVPS interface (contract number) to propagate updates.

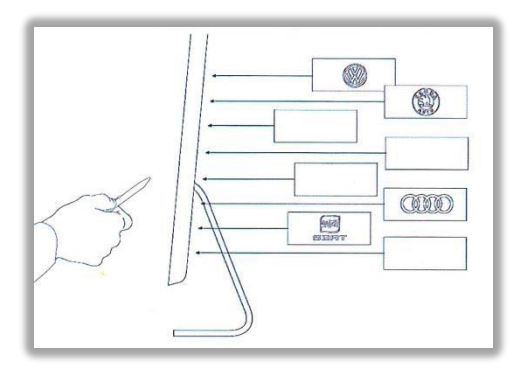

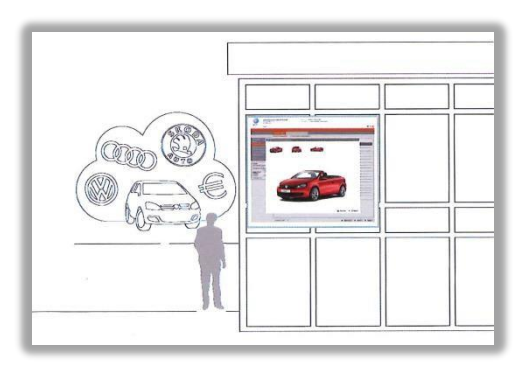

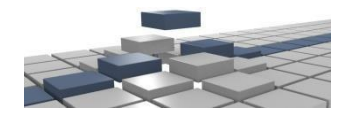

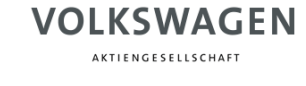

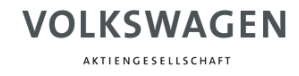

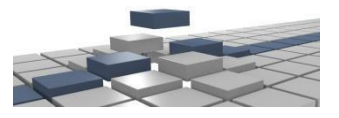

# Introduction Understand training materials

|       | Colored boxes explain you the meaning of a certain button or what to insert into the respective field                                                                                                  |
|-------|----------------------------------------------------------------------------------------------------|
| 1     | Small numbers show you in which order you are supposed to perform different steps. They can appear in a textbox or only to show you where to click first.                                              |
|       | Framed boxes show you where to focus on, when reading a text like mentioned above.                                                                                                    |
| }     | Brackets outline the part of a text within the Group Retail Portal, which you need to take into consideration while performing a certain task or action.                                               |
| Titel | Text boxes explain the functionality of certain pages. They give additional explanations about what to do and how to navigate the page. Overall they will help you to better understand the guidelines |

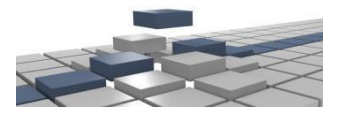

## Introduction Structure of Training Materials

#### 1. Registration

1. Self registration

#### 2. Login

2.1 Login Page 2.2

Login via Email 2.3

Login via PKI-Card 2.4

Login via RSA-Token

2.5 Wrong Password

2.6 Request Context

## 3. Start Page

3.1 Overview

#### 4. My Profile

- 1. My Account
- 2. My Organization
- 3. <u>Request Context</u>
- 4. Change Password
- 5. Change Language

KSU 0.2

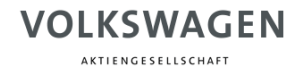

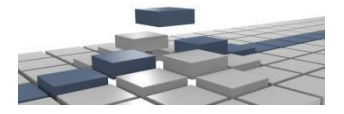

# Agenda

| I  | Introduction                     |  |  |  |  |  |
|----|----------------------------------|--|--|--|--|--|
| II | Training Documents – User        |  |  |  |  |  |
|    | <ul> <li>Registration</li> </ul> |  |  |  |  |  |
|    | • Login                          |  |  |  |  |  |
|    | <ul> <li>Start Page</li> </ul>   |  |  |  |  |  |
|    | <ul> <li>My Profile</li> </ul>   |  |  |  |  |  |

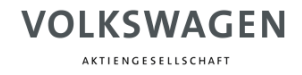

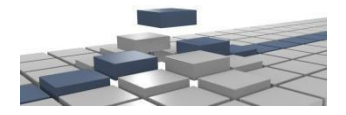

# Login Forgot or Wrong Password (1/2)

| AKTIENGESELLSCHAFT                       |                       |             |                              |                      |  |  |
|------------------------------------------|-----------------------|-------------|------------------------------|----------------------|--|--|
| Welcome to the Group Retail Portal       |                       |             |                              |                      |  |  |
|                                          | Password              | Certificate | SecureID                     |                      |  |  |
| UserID or I                              | Email-Address         |             |                              |                      |  |  |
| Password                                 |                       |             |                              |                      |  |  |
| your password.<br>You will receive a new | Forgot my<br>Register | Password?   |                              |                      |  |  |
| one via email.                           | <u>Help Loggi</u>     | ng in?      |                              |                      |  |  |
| one via email.                           | <u>Help Loggi</u>     | ng in?      |                              |                      |  |  |
| one via email.                           | <u>Help Loggi</u>     | rg in?      | as of optoring the wrong pas | sword more than five |  |  |

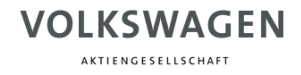

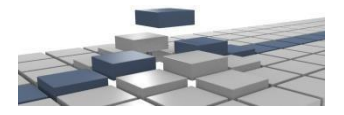

# Login Forgot or Wrong Password (2/2)

| V                                                                                                    | <b>OLKSWAGEN</b><br>Aktiengesellschaft                                                                                                    |
|----------------------------------------------------------------------------------------------------|----------------------------------------------------------------------------------------------------|
| 2<br>Type in your Username<br>(Global User ID or email<br>address).<br>3<br>Type in the Text<br>Verification. | Forget password.   Username   Username </th |